# Jira Cloud 빗버킷 클라우드(Bitbucket Cloud) 연동(integration) 하기

이 문서는 Jira Cloud와 빗버킷 클라우드(Bitbucket Cloud)간 연동하는 방법을 공유하기 위해 작성되었다.

- Jira Cloud와 Bitbucket 연동하기
  Jira Cloud와 Bitbucket Cloud 간 연동(Integration) 확인

### Jira Cloud와 Bitbucket 연동하기

Jira Cloud와 Bitbucket 연동을 위해서는 반드시 연동하는 계정이 관리자 계정이어야 한다. 0

## 1. 설정 메뉴 선택 2. 제품 메뉴 선택

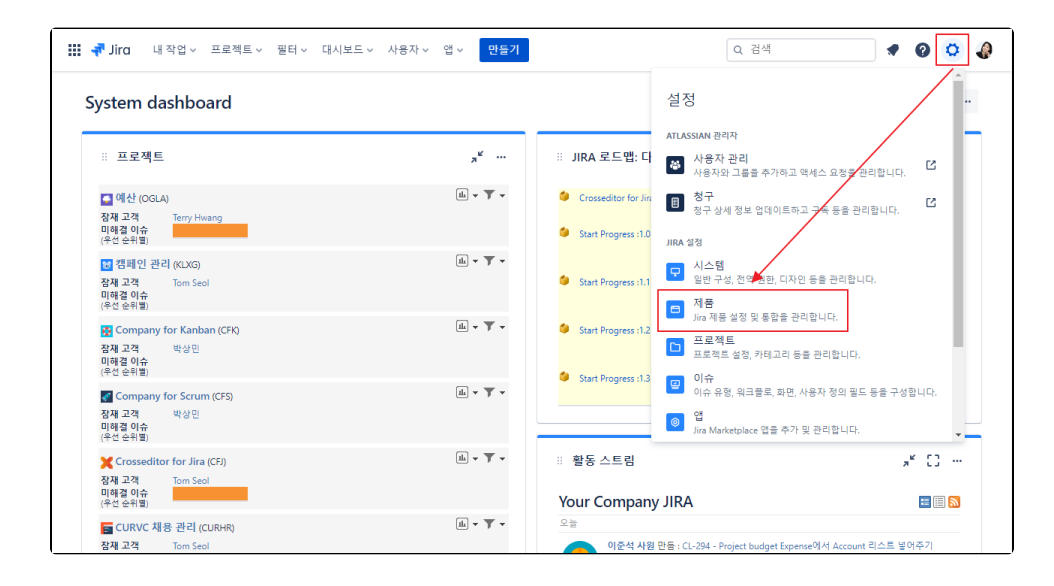

3. <u>DVCS 계정 메뉴 선택</u>

| 🏭 👎 Jira 내 작                            | 업 ~ 프로 | 젝트 > 필터 > 대시보드 > 사용자 > 앱 > <mark>만들기</mark>                        | Q येष्                                                                            |
|-----------------------------------------|--------|--------------------------------------------------------------------|-----------------------------------------------------------------------------------|
| 제품                                      |        | Jira를 Bitbucket Cloud 또는                                           | 는 GitHub Enterprise에 연결                                                           |
| 제품 액세스                                  | Ľ      | Bitbucket Cloud 작업 영역 또는 GitHub Enterprise 계정에 .<br>DVCS 계정과 통합에 [ | Jira를 연결하면 이슈와 코드를 완벽하게 통합할 수 있습니다.<br>대해 자세히 읽어보세요.                              |
| JIRA SOFTWARE<br>Jira Software 구성       |        | Github.com 계정은 더 이상 DVCS 커넥터를 사용하지 않습니다. 여기에                       | 서 자세한 내용을 읽어보거나 이동하여 GitHub 연결 앱을 설치하십시오.                                         |
| JIRA SERVICE MANAGEMENT<br>구성<br>이메일 요청 |        | · · · · · · · · · · · · · · · · · · ·                              | 토리 활동을 드러냅니다.<br>1세 브러치 커밋 및 플리웨스트에 대한<br>정보를 확인하십시오.                             |
| 애플리케이션 연결<br>DVCS 계정                    |        | Jira 워.<br>사용자의<br>도록,사용<br>및 브린치                                  | <b>크플로 자동화</b><br>작업에 따라 이슈가 자동으로 업데이트 되<br>자의 Jra 워크플로과 풀 리웨스트, 커밋<br>를 등기회하십시오. |
|                                         |        | Bitbucket Cloud 작업 영역 연결<br>Github.com 귀정                          | GtHub 엔터프라이즈 계정으로 연결<br>응 연결하겠습니까?                                                |

| 4. | <u>새 창에서 전환 후 접근 권한 부여 메뉴 선택</u> | <u>4</u>                                                                      |                                                            |
|----|----------------------------------|-------------------------------------------------------------------------------|------------------------------------------------------------|
|    | ÷                                |                                                                               | Logged in as sangmin.park@curvc.com<br>Try another account |
|    |                                  |                                                                               |                                                            |
|    |                                  |                                                                               |                                                            |
|    |                                  | Jira requests access<br>This app is hosted at https://curvcloud.atlassian.net |                                                            |
|    |                                  | 계정 정보 읽기 및 수정                                                                 |                                                            |
|    |                                  | 리포지토리 및 해당 풀 리퀘스트 읽기                                                          |                                                            |
|    |                                  | 리포지토리 관리                                                                      |                                                            |
|    |                                  | Authorize for workspace                                                       |                                                            |
|    |                                  | 박상민 (smparkcurvc) 🔹                                                           |                                                            |
|    |                                  | Allow Jira to do this?                                                        |                                                            |
|    |                                  | 접근 권한 부여 취소                                                                   |                                                            |

#### 5. 접근 허가 선택

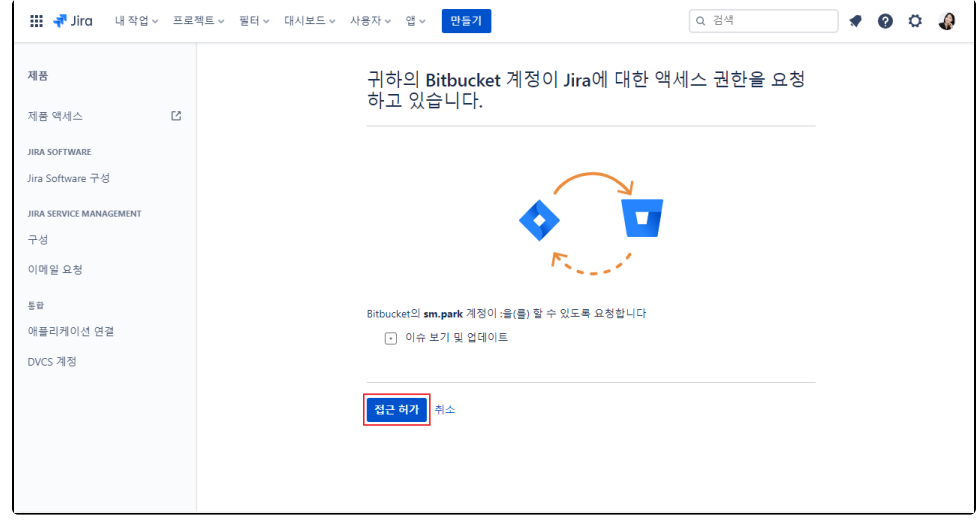

### 6. <u>연동 완료</u>

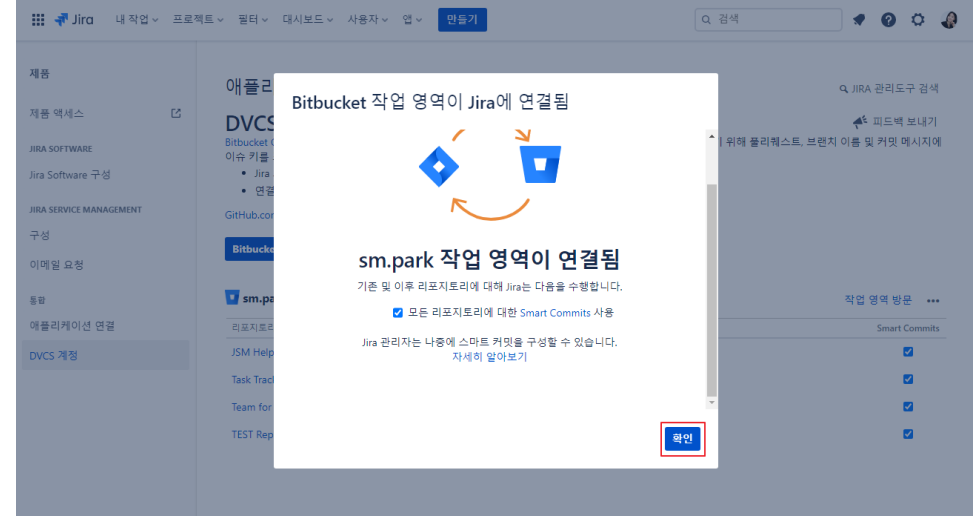

## Jira Cloud와 Bitbucket Cloud 간 연동(Integration) 확인

1. 연동된 Bitbucket에서 pull-request시 Jira ticket ID를 입력 후 pull-request 진행 2. Jira ticket ID가 링크된 상태로 나타나며, 연결이 되었다면 우측 Details에 Jira ticket 정보가 나타남

| ſ |        |            | Team for Serum      | s   | m.park / Jira Software / Team for Scrum / 풀 리퀘스트   |                | Details Files 1 Activity                                                 |          |
|---|--------|------------|---------------------|-----|----------------------------------------------------|----------------|--------------------------------------------------------------------------|----------|
|   |        |            | Team for Scruit     | Ē   | [FSP-13 Jira Cloud와 연동하기                           |                | i≣ 0 checks                                                              | >        |
|   | α<br>+ | $\diamond$ | 소스                  |     | @ developer → master OPEN 수정 📀 승인 병합               | ••• Settings 🗘 | a 0 reviewers                                                            | >        |
|   | Ŧ      | ¢          | 커밋                  |     | ● #2 · Created 18초 엔 · Last updated 18초 센          |                |                                                                          |          |
|   |        | ٤Ĵ         | 브랜치                 | 0   | escription                                         |                |                                                                          |          |
|   |        | ຳວ         | 풀 리퀘스트              |     | Add a description                                  |                | ✓ 0 tasks                                                                | *        |
|   |        | ¢          | Pipelines           | > C | attachments                                        |                | + Create a task                                                          |          |
|   |        | ዋ          | Deployments         | c   | comments                                           |                |                                                                          | _        |
|   |        | <b>\$</b>  | Jira issues         |     | Add a comment                                      |                | • 1 Jira issue                                                           | <b>*</b> |
|   |        | Φ          | 보안 설정               | > 1 | commit <b>0 1</b> commit behind "master". Sync now |                | Bitbucket Cloud와 링크 연결하기                                                 | 71       |
|   |        | ₿          | 다운로드                |     | 1 file                                             |                | TFSP-13                                                                  | 9        |
|   |        | 0          | Repository settings |     |                                                    | *              | Connector INTERN                                                         |          |
|   |        |            |                     |     | 30                                                 |                | Keports NEW                                                              | ·        |
|   |        |            |                     |     | > 🗈 ccc.txt 📋                                      | Q              | =                                                                        |          |
|   |        |            |                     |     |                                                    |                | E E                                                                      |          |
|   | ?      |            |                     |     |                                                    |                |                                                                          |          |
|   |        |            |                     |     |                                                    |                | Get visibility into your code with<br>code insights. Set up a pipe or ar | n        |

3. Bitbucket Cloud에서 Jira ticket 화면

| T |                                      |             |                                                                      |
|---|--------------------------------------|-------------|----------------------------------------------------------------------|
| Q | 🖪 TFSP-4 / 💽 TFSP-13                 |             | 🎺 Give feedback 🧿 1 🖞 端 … 🗙                                          |
| + | Bitbucket Cloud와 릉                   | !크 연결하기     | - 전형 중 ↓                                                             |
|   | Attach  Zink issue                   | v           | Details ^                                                            |
|   | 설명<br>Add a description              |             | 담당자 🕒 Unassigned                                                     |
|   |                                      |             | 레이블 None                                                             |
|   | Activity<br>Show: All Comments Histo | ry Newest f | Sprint Jira Software 카이드 작 +2                                        |
|   |                                      | 2           | Story point estimate None 21                                         |
|   | Add a comment                        |             | Development + 1 commits 3월전                                          |
|   |                                      |             | 1 pull requests OPEN                                                 |
|   |                                      |             | 보고사 🔮 백성빈                                                            |
|   |                                      |             | Created 2021년 8월 6일 오후 1:53 Configure<br>Updated 2021년 8월 6일 오후 1:58 |
| ଡ |                                      |             |                                                                      |
|   |                                      |             |                                                                      |

4. Jira Cloud에서 ticket 화면

|   | ■ TFSP-4 / 💽 TFSP-13                                                                                                    |             |                                   | <b>⊙</b> 1 ம          | ≪ … × |
|---|----------------------------------------------------------------------------------------------------|-------------|-----------------------------------|-----------------------|-------|
|   | Bitbucket Cloud와 링크 연결하기                                                                                                    |             | 진행 중 🔻                            |                       |       |
| 3 | 성부   이슈 연결   ····     ···     ···     ···     ···     ···     ···     ···     ···     ···     ···     ···     ···     ···     ···     ···     ···     ···     ···     ···     ···     ···     ···     ···     ···     ···     ···     ···     ···     ···     ···     ···     ···     ···     ···     ···     ···     ···     ···     ···     ···     ···     ···     ···     ···     ···     ···     ···     ···     ···     ···     ···     ···     ···     ···     ···     ···     ···     ···     ···     ···      ···     ···     ···     ···     ···     ···     ···     ···     ···     ···     ···     ···     ···     ···     ···     ···     ···     ···     ···     ···     ···     ···     ···     ···     ···     ···     ···     ···     ···     ···     ···     ···     ···     ···     ···     ···     ···     ···     ···     ···     ···     ···     ···     ···     ···     ···     ···     ···     ···     ···     ···     ···     ···     ···     ···     ···     ···     ···     ···     ···     ···     ···     ···     ···     ···     ···     ···     ···     ···     ···     ···     ···     ···     ···     ···     ···     ···     ···     ···     ···     ···     ···     ···     ···     ···     ···     ···     ···     ···     ···     ···     ···     ···     ···     ···     ···     ···     ···     ···     ··     ··     ··     ··     ··     ··     ··     ··     ··     ··     ··     ··     ··     ··     ··     ··     ··     ··     ··     ··     ··     ··     ··     ··     ··     ··     ··     ··     ··     ··     ··     ··     ··     ··     ··     ··     ··     ··     ··     ··     ··     ··     ··     ··     ··     ··     ··     ··     ··     ··     ··     ··     ··     ··     ··     ··     ··     ··     ··     ··     ··     ··     ··     ··     ··     ··     ··     ··     ··     ··     ··     ··     ··     ··     ··     ··     ··     ··     ··     ··     ··     ··     ··     ··     ··     ··     ··     ··     ··     ··     ··     ··     ··     ··     ··     ··     ··     ··     ··     ··     ··     ··     ··     ··     ··     ·· |             | 세부 정보                             |                       | ^     |
| D | 설명<br>서며 추가치기                                                                                                    |             | 담당자                               | 한당 해제됨                |       |
| 3 |                                                                                                    |             | 레이블                               | 없음                    |       |
| ť | 활동                                                                                                    |             | Sprint                            | Jira Software 가이드     | 작 +2  |
| > | 표시: 모두 댓글 기록                                                                                                    | 최신 항목 먼저 45 | Story point estimate              | 없음                    |       |
|   | 댓글 추가                                                                                                    |             | 개발 +                              | 1개 커밋                 | 3일 전  |
|   | 프로 팁:눌러서 M 댓글 추가                                                                                                    |             |                                   | 1개 풀 리퀘스트             | OPEN  |
|   |                                                                                                    |             | 보고자                               | 🥼 박상민                 |       |
|   |                                                                                                    |             | 만들기 2021년 8월 6일<br>업데이트됨 2021년 8월 | 오후 1:53<br>6일 오후 1:58 | 🗘 구성  |

## 참고사항

Jira Cloud와 Bitbucket Cloud가 연동되어 있다면, 아래 화면 처럼 pull-request merge시 티켓을 자동으로 전환 할 수도 있다.

| Team for Sci                                                                                                    | rum sm.park / Jira Software / Team f                                                                                      | for Scrum / 풀 리퀘스트                                             |                                                                                                    | Details Files 1 Activity                                                                                                    |                                                                                             |
|----------------------------------------------------------------------------------------------------|----------------------------------------------------------------------------------------------------|----------------------------------------------------------------|----------------------------------------------------------------------------------------------------|----------------------------------------------------------------------------------------------------|---------------------------------------------------------------------------------------------|
|                                                                                                    | 풀 리퀘스트 병합                                                                                                    |                                                                |                                                                                                    | i≣ 0 checks                                                                                                    | >                                                                                           |
|                                                                                                    |                                                                                                    |                                                                |                                                                                                    | 0 reviewers                                                                                                    | >                                                                                           |
| ♀ <sup>1</sup> 것<br><b>1</b> 9 브랜치                                                                                                    | 소스<br>developer                                                                                                    |                                                                | _                                                                                                    | ₹2 0개의 빌드                                                                                                    |                                                                                             |
| १७ 풀리퀘스트                                                                                                    | 대상<br>master                                                                                                    |                                                                | _                                                                                                    | ✓ 0 tasks                                                                                                    | ~                                                                                           |
| 🗘 Pipelines                                                                                                    | ) ( 커밋 메세지                                                                                                    |                                                                |                                                                                                    | + Create a task                                                                                                    |                                                                                             |
| ං Deployment                                                                                                    | ts ( 영합됨 developer (풀 리퀘스.                                                                                                | <u>=</u> #2)                                                   |                                                                                                    |                                                                                                    |                                                                                             |
| Jira issues                                                                                                    | TFSP-13 Jira Cloud와 연동하                                                                                                   | 7                                                              |                                                                                                    | V I Jira issue                                                                                                    | Ť                                                                                           |
| ① 보안 설정                                                                                                    | Merce strategy                                                                                                    |                                                                | 11                                                                                                    | Bitbucket Cloud와 링크 연결하기                                                                                                    | 71<br><b>3</b>                                                                              |
| E 다운로드                                                                                                    | Merge commit                                                                                                    |                                                                | ~                                                                                                    |                                                                                                    |                                                                                             |
|                                                                                                    | Transition issue                                                                                                    |                                                                |                                                                                                    | Reports NEW                                                                                                    | ~                                                                                           |
|                                                                                                    | ✓ 💽 TFSP-13 Bitbucket C                                                                                                   | loud와 링크 연결하기 → 완료 ∨                                           |                                                                                                    | =                                                                                                    |                                                                                             |
| <b>■</b>                                                                                                    | 🗌 소스 브랜치 닫기                                                                                                    |                                                                | 병합 취소                                                                                                    |                                                                                                    |                                                                                             |
| 0<br>(1)                                                                                                    |                                                                                                    |                                                                |                                                                                                    |                                                                                                    |                                                                                             |
| <b>G</b> 2                                                                                                    |                                                                                                    |                                                                |                                                                                                    | Get visibility into your code with<br>code insights. Set up a pipe or an                                                                                                    | n                                                                                           |
|                                                                                                    |                                                                                                    |                                                                |                                                                                                    |                                                                                                    |                                                                                             |
|                                                                                                    | sm.park / Jira Software / Team                                                                                            | for Scrum / 품 리퀘스트                                             |                                                                                                    | Details Files 1 Activity                                                                                                    |                                                                                             |
| Team for Sci                                                                                                    | rum sm.park / Jira Software / Team I                                                                                      | ior Scrum / 풀리퀘스트<br>- 어르 - 11 = 1                             |                                                                                                    | Details Files 1 Activity                                                                                                    | ) ,                                                                                         |
| C TFSP-4 / C                                                                                                    | rum sm.park / Jira Software / Team 1                                                                                      | for Scrum / 풀리퀘스트<br>- 어드 난 ㅋ!                                 | <b>, €</b> Give feedback                                                                                                    | Details       Files       1       Activity         Image: the second second se | ,                                                                                           |
| C TFSP-4 / C T<br>Bitbucket C                                                                                                    | rum sm.park / Jira Software / Team f<br>TFSP-13<br>Cloud와 링크 연결하기                                                         | for Scrum / 풀리웨스트<br>- 더 드 - 그 그                               | <b>ૣ</b> <sup>£</sup> Give feedback<br><b>완료됨 ↓ ↓ 산</b>                                                                                                    | Details         Files         1         Activity           ◎         1         1         1         -         -         ×           표                                                                                                    | >                                                                                           |
| C Tream for Sci<br>C TFSP-4 / C T<br>Bitbucket C<br>@ Attach @                                                                                                    | rum sm.park / Jira Software / Team f<br>TFSP-13<br>Cloud와 링크 연결하기<br>& Link issue v ···                                   | for Scrum / 풀리퀘스트<br>- 더 드 - 나 ㄱ i                             | <b>쓴</b> Give feedback<br>완료됨 ▾ ✓ 완<br>Details                                                                                                    | Details       Files       1       Activity         ● 1       1       1       4       ···· ×         표       -       -       -                                                                                                    | •                                                                                           |
| Team for Sci<br>Team for Sci<br>TFSP-4 / 한<br>Bitbucket C<br>@ Attach @<br>실명<br>Add a description                                                                                                    | rum sm.park / Jira Software / Team f<br>TFSP-13<br>Cloud와 링크 연결하기<br>9 Link Issue v ···                                   | for Scrum / 풀 리웨스트                                             | ♣ <sup>4</sup> Give feedback       완료됨     ✓     완료       Details     당자                                                                                                    | Details Files 1 Activity                                                                                                    | •                                                                                           |
| Contract of the second second                                                                                                    | rum sm.park / Jira Software / Team f<br>TFSP-13<br>Cloud와 링크 연결하기<br>9 Link Issue v •••                                   | for Scrum / 플리웨스트<br>- 어디고 그                                   | ← Give feedback       완료됨     ✓ 완료       Details       당당자       레이블                                                                                                    | Details Files 1 Activity<br>1 1 1 C C T X                                                                                                    | ~                                                                                           |
| Contraction<br>Contraction<br>Contr | rum sm.park / Jira Software / Team<br>TFSP-13<br>Cloud와 링크 연결하기<br>9 Link issue v ····                                    | ior Scrum / 플리웨스트<br>- 어 드 - 나 그 -<br>Newest first 17          | ◆ <sup>E</sup> Give feedback<br>완료된 ~ ~ 완<br>Details<br>담당자<br>레이블<br>Sprint                                                                                                    | Details Files 1 Activity<br>③ 1 企 ペ … ×<br>Unassigned<br>None<br>Jira Software 가이드 작성 +2                                                                                                    | •                                                                                           |
| C TFSP-4 / C Team for So<br>C TFSP-4 / C T<br>Bitbucket C<br>@ Attach @<br>실명<br>Add a description<br>Activity<br>Show: All Con                                                                                                    | rum sm.park / Jira Software / Team f<br>TFSP-13<br>Cloud와 링크 연결하기<br>& Link issue v ····                                  | for Scrum / 플리웨스트<br>이 드 - 나 그<br>Newest first 4 <del>.7</del> | ◆ Give feedback       연료원     ✓ 완       Details       당당자       레이블       Sprint       Story point estimate                                                                                                    | Details Files 1 Activity<br>③ 1 凸 < ···· ×<br>로<br>Unassigned<br>None<br>Jira Software 가이드 작성 +2<br>None                                                                                                    | -71                                                                                         |
| C Tream for Sc<br>C TFSP-4 / C<br>Bitbucket C<br>@ Attach @<br>실명<br>Add a description<br>Activity<br>Show: All Con<br>@ Add a c<br>Pro this press                                                                                                    | rum sm.park / Jira Software / Team f<br>TFSP-13<br>Cloud와 링크 연결하기<br>? Link issue v ····<br>mments History<br>comment     | for Scrum / 플 리웨스트<br>이 드 코 그 그<br>Newest first 47             | ◆ Give feedback         완료님 ◇                                                                                                    | Details Files 1 Activity <ul> <li>1 (요 &lt; ···· ×</li> </ul> <li>1 (요 &lt; ··· ×</li> <li>교 <ul> <li>• ··· ×</li> </ul> </li> <li>Unassigned <ul> <li>None</li> <li>Jira Software 가이드 작성 +2</li> </ul> </li> <li>None <ul> <li>2 commits</li> <li>9초전</li> </ul> </li>                                                                                                    | *<br>*<br>*71<br>8                                                                          |
| Team for Sor<br>Team for Sor<br>TFSP-4 / 한<br>Bitbucket O<br>@ Attach @<br>Add a description<br>Activity<br>Show: All Con<br>Add a c<br>Pro tip: pres                                                                                                    | rum sm.park / Jira Software / Team<br>TFSP-13<br>Cloud와 링크 연결하기<br>9 Link issue v ···<br>mments History<br>comment        | ior Scrum / 플리웨스트<br>- 어디 - 나 그<br>Newest first 4도             | ◆ <sup>€</sup> Give feedback       완료됨      ✓ 완       Details       당당자       레이블       Sprint       Story point estimate       Development ±       보고자                                                                                             | Details Files 1 Activity          O 1       C       ···· ×         교       ···· ×         교       ···· ×         교       ···· ×         교       ···· ×         ···· ·       ···· ×         ···· ·       ···· ×         ···· ·       ···· ·         ···· ·       ···· ·         ···· ·       ···· ·         ···· ·       ···· ·         ···· ·       ···· ·         ···· ·       ···· ·         ···· ·       ···· ·         ···· ·       ···· ·         ···· ·       ···· ·         ···· ·       ···· ·         ···· ·       ···· ·         ···· ·       ···· ·         ···· ·       ···· ·         ···· ·       ···· ·         ···· ·       ···· ·         ···· ·       ···· ·         ···· ·       ···· ·         ···· ·       ···· ·         ···· ·       ···· ·         ···· ·       ···· ·         ···· ·       ···· ·         ···· ·       ···· ·         ···· ·       ···· ·         ···· ·       ···· ·         ···· ·       ···· · <th>、<br/>、<br/>、<br/>、<br/>、<br/>、<br/>、<br/>、<br/>、<br/>、<br/>、<br/>、<br/>、<br/>、<br/>、<br/>、<br/>、<br/>、<br/>、</th>                                                                                                    | 、<br>、<br>、<br>、<br>、<br>、<br>、<br>、<br>、<br>、<br>、<br>、<br>、<br>、<br>、<br>、<br>、<br>、<br>、 |
| Control of the second second s                                                                                                    | rum sm.park / Jira Software / Team<br>TFSP-13<br>Cloud와 링크 연결하기<br>? Link issue v ····<br>mments History<br>comment       | for Scrum / 플리웨스트<br>- 어디 - 나 그<br>Newest first 4주             | ◆ Give feedback          연료된 ∨       ∨       완         Details        ∨       완         미방지            데이블             Sprint             Development +             Updated 2021년 8월 6일 오                                                           | Details Files 1 Activity           O 1       C       ···· ×         교       ···· ×         교       ···· ×         교       ···· ×         교       ···· ×         교       ···· ×         교       ···· ×         교       ···· ×         교       ···· ×         교       ···· ×         교       ···· ×         교       ···· ×         교       ···· ×         ···· ·       ···· ×         ···· ·       ···· ·         ···· ·       ···· ·         ···· ·       ···· ·         ···· ·       ···· ·         ···· ·       ···· ·         ···· ·       ···· ·         ···· ·       ···· ·         ···· ·       ···· ·         ···· ·       ···· ·         ···· ·       ···· ·         ···· ·       ···· ·         ···· ·       ···· ·         ···· ·       ···· ·         ···· ·       ···· ·         ···· ·       ···· ·         ···· ·       ···· ·         ···· ·       ···· ·         ···· ·       ···· ·         ···· ·                                                                                                    | 、<br>、<br>、<br>、<br>、<br>、<br>、<br>、<br>、<br>、<br>、<br>、<br>、<br>、<br>、<br>、<br>、<br>、<br>、 |
| Construction<br>Construction<br>C                                                                                                    | rum sm.park / Jira Software / Team f<br>TFSP-13<br>Cloud와 링크 연결하기<br>? Link issue v ····<br><br>mments History<br>somment | ior Scrum / 플리웨스트<br>이 드 코 그 그<br>Newest first 4 <del></del>   | Created 2021년 8월 9일 2                                                                                                    | Details Files 1 Activity          O 1       아이 수 수 수 수 수 수 수 수 수 수 수 수 수 수 수 수 수 수 수                                                                                                    | ><br>~<br>71<br>8                                                                           |
| Team for Sc<br>TFSP-4 / 한<br>Bitbucket C<br>@ Attach @<br>Add a description<br>Activity<br>Show: All Con<br>@ Add a c                                                                                                    | rum sm.park / Jira Software / Team f<br>TFSP-13<br>Cloud와 링크 연결하기<br>♀ Link issue ▾ •••<br><br>mments History<br>comment  | ior Scrum / 플 리웨스트<br>A III                                    | Cive feedback          연료됨       ✓ 완료         Details       ✓ 완료         Betails       Sprint         Story point estimate       Development ↓         Laz자       Created 2021년 8월 6일 오         Resolved 2021년 8월 9일 오       Resolved 2021년 8월 9일 오 | Details Files 1 Activity           O 1<                                                                                                    | ,<br>,<br>,<br>,<br>,<br>,<br>,<br>,<br>,<br>,<br>,<br>,<br>,<br>,<br>,<br>,<br>,<br>,<br>, |